## Activation of the new Smart Banking application and Smart Key – using a Username and PIN

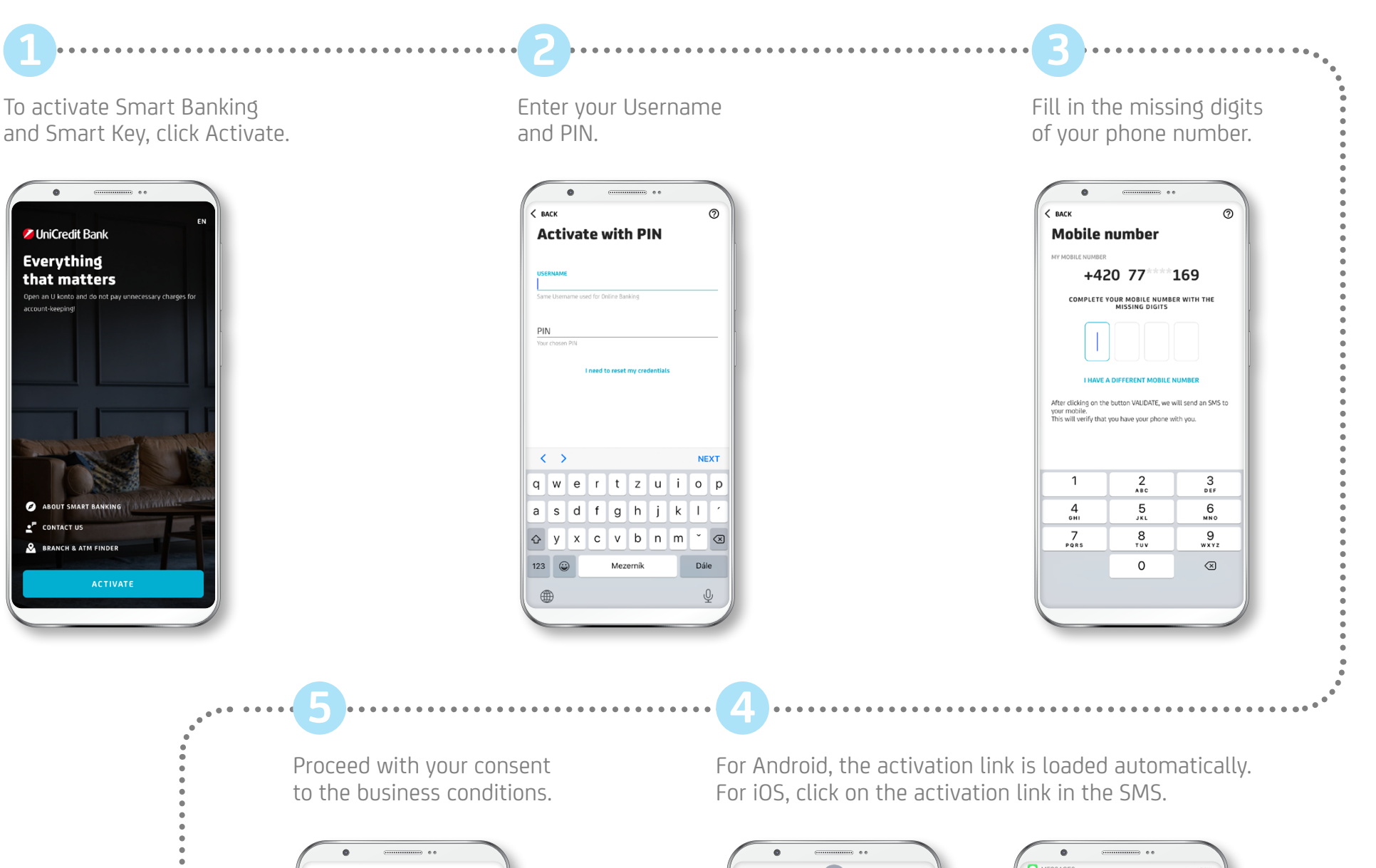

| BACK                                                                                                    | conclized cocurity                                                                                                    |
|----------------------------------------------------------------------------------------------------|----------------------------------------------------------------------------------------------------|
| feat                                                                                                    | tures information                                                                                                    |
|                                                                                                    |                                                                                                    |
| Dear Clie<br>we increa<br>the same<br>confirmir<br>for you.<br>We hereb<br>formed b<br>1. The un<br>process. I<br>existing L<br>2. Securit<br>You can a<br>adhering<br>Digital Ba<br>applicatii<br>applicatii<br>applicatii<br>applicatii<br>applicatii<br>applicatii<br>applicatii<br>applicatii<br>digital Ba<br>applicatii<br>applicatii<br>applicatii<br>digital Ba<br>applicatii<br>applicatii<br>digital Ba<br>applicatii<br>applicatii<br>digital Ba<br>applicatii<br>applicatii<br>digital Ba<br>applicatii<br>applicatii<br>digital Ba<br>applicatii<br>digital Ba<br>appl | nt,<br>se the security of internet and mobile banking and at<br>time simplify legging in to our applications,<br>g transactions and signing contractual documents<br>y establish a Digital Identity for you, which is<br>the banking and the banking of the banking<br>from have not defined a Username yet, use your<br>the Dirosted by the bankly lend grade number<br>with the banking and the banking - mathod<br>guids all the data cortify to your needs the the set<br>to precisely softened safety rules. With the help of<br>the precise of the banking - mathod<br>guids all the data cortify to your needs while<br>to precisely softened safety rules. With the help of<br>missing lending, you consel effect the internet<br>with the banking applications, and, if bank lathors, it also<br>not and, in selected cases, to send authinitiation MSS<br>for a digging payments and other selected actions<br>for a winfield moting you phone number. A pain<br>motion a pain banking a pain. The selected actions<br>for a digging payments and other selected actions<br>for a digging payments and phones. A pain<br>motion winfield motions is a pain to banking applications in a pain<br>motion of winfield your phone number. A pain the phone<br>of your moties phone number for smart Banking as a phone<br>and the selected selects and the selected actions and<br>the phone of the winfield your phone number, you have our moties winfield motions and the selected actions and<br>the phone of the winfield your phone number, you have our moties and the phone of the selected actions and<br>the phone of the winfield your phone number, you have our moties and the phone of the selected actions and<br>the phone of the selected actions and the phone of the selected actions and<br>the phone of the selected actions and the phone of the selected actions and<br>the phone of the selected actions and the phone of the selected actions and<br>the phone of the selected actions and the phone of the selected actions and<br>the phone of the selected actions and the phone of the selected actions and<br>the phone of the selected actions and the phone |
|                                                                                                    | AGREE                                                                                                    |

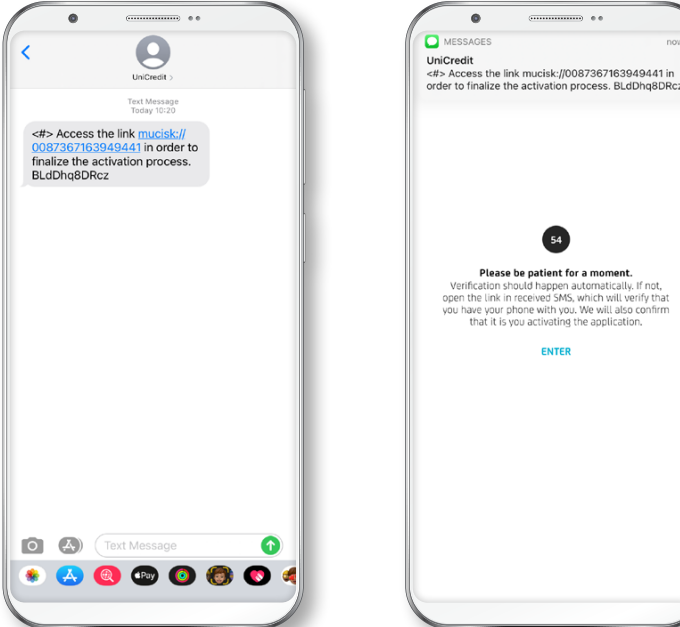

Options for enabling biometrics, logging in and signing payments.

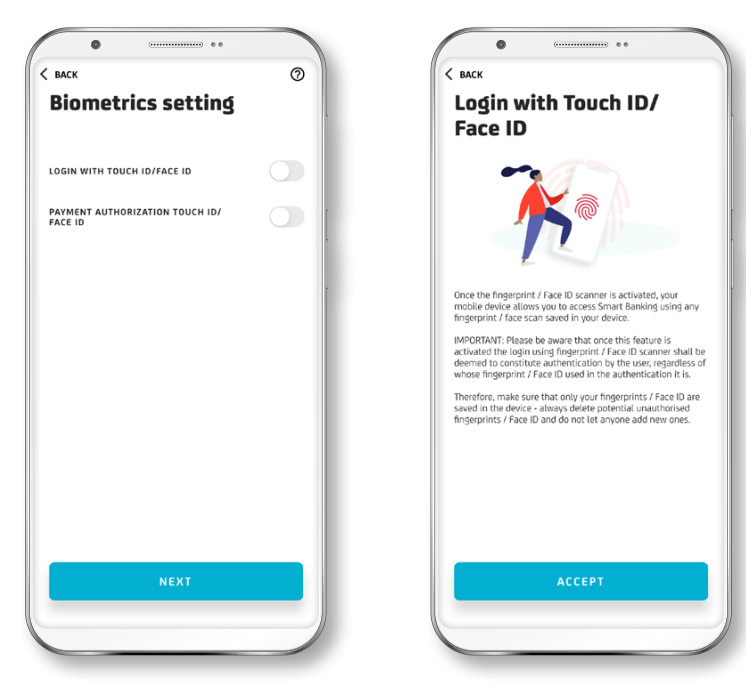

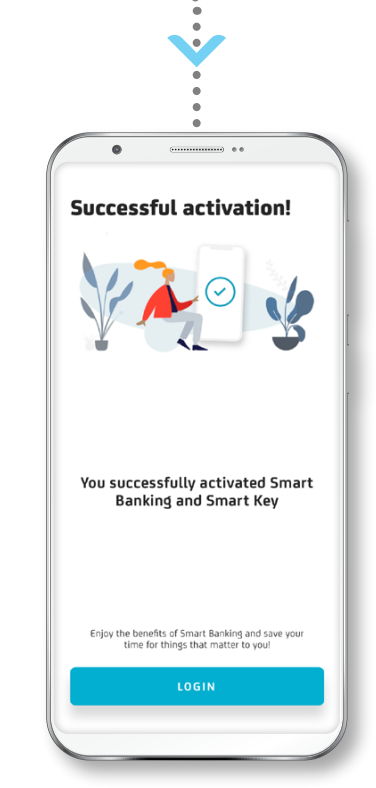